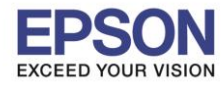

## <u>1. วิธีการดาวน์โหลดตัวติดตั้งไดร์เวอร์แบบ Wi-Fi</u>

# หมายเหตุ: ก่อนการดาวน์โหลดตัวติดตั้งให้แน่ใจว่าเครื่องพิมพ์เชื่อมต่อเข้ากับอินเตอร์เนตเรียบร้อยแล้ว

1. เปิดแผ่นซีดีไดรเวอร์ และ ดับเบิ้ลคลิกที่ EPSON

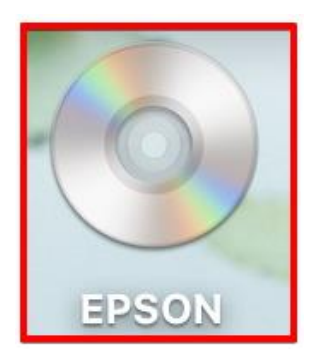

### 2. ดับเบิ้ลคลิกที่โฟลเดอร์ EPSON

|       | S EPSON |  |
|-------|---------|--|
| EPSON |         |  |
|       |         |  |
|       |         |  |
|       |         |  |

### 3. ดับเบิ้ลคลิกที่ Setup Navi

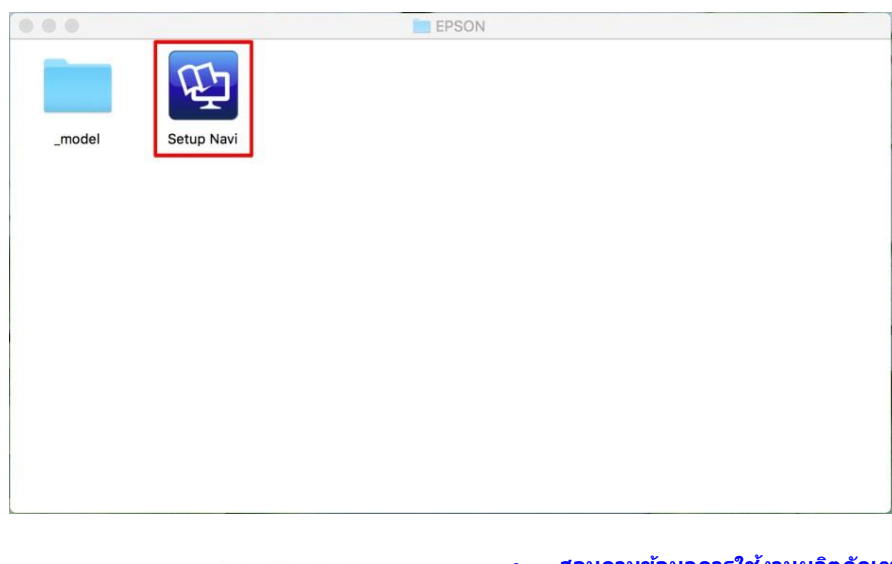

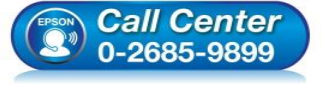

- สอบถามข้อมูลการใช้งานผลิตภัณฑ์และบริการ โทร.0-2685-9899
- เวลาทำการ : วันจันทร์ ศุกร์ เวลา 8.30 17.30 น.ยกเว้นวันหยุดนักขัดฤกษ์
- <u>www.epson.co.th</u>

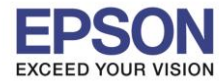

## 4. ระบบจะเข้าไปที่หน้าเว็บไซต์ <u>http://support.epson.net/setupnavi/</u> จากนั้นให้ใส่รุ่นเครื่องพิมพ์ และคลิก 🤦

| Safari File | Edit View History Book | marks Develop Windo | w Help <b>G</b>           |                         | 54% [4] U.S. Wed 1 | 15:24 Q 💿 🖃  |
|-------------|------------------------|---------------------|---------------------------|-------------------------|--------------------|--------------|
|             |                        |                     | support.epson.net         | Ċ                       |                    | <u> </u> +   |
| EPSON       |                        |                     |                           |                         | English            | \$) (Mac \$) |
| In Gallery  |                        | Settin              | g Up Your F               | Product                 |                    |              |
|             | Ente                   | r the name of your  | product or select it from | all products. e.g. XP-2 | 25                 |              |
|             | NH MA                  | L405                |                           | ٩                       |                    |              |
|             | Solawin.               |                     |                           | Mu We                   | - <b>795</b> 🤐     |              |
|             |                        |                     | All products +            |                         |                    |              |
|             | Terms of use           |                     | EPSON.COM                 | © Seiko I               | Epson Corp. 2018   |              |
|             |                        |                     |                           |                         |                    |              |
|             |                        |                     |                           |                         |                    |              |
|             |                        |                     |                           |                         |                    |              |
|             |                        |                     |                           |                         |                    |              |
|             |                        |                     |                           |                         |                    |              |
|             |                        |                     |                           |                         |                    |              |

#### 5. คลิก Let's get started

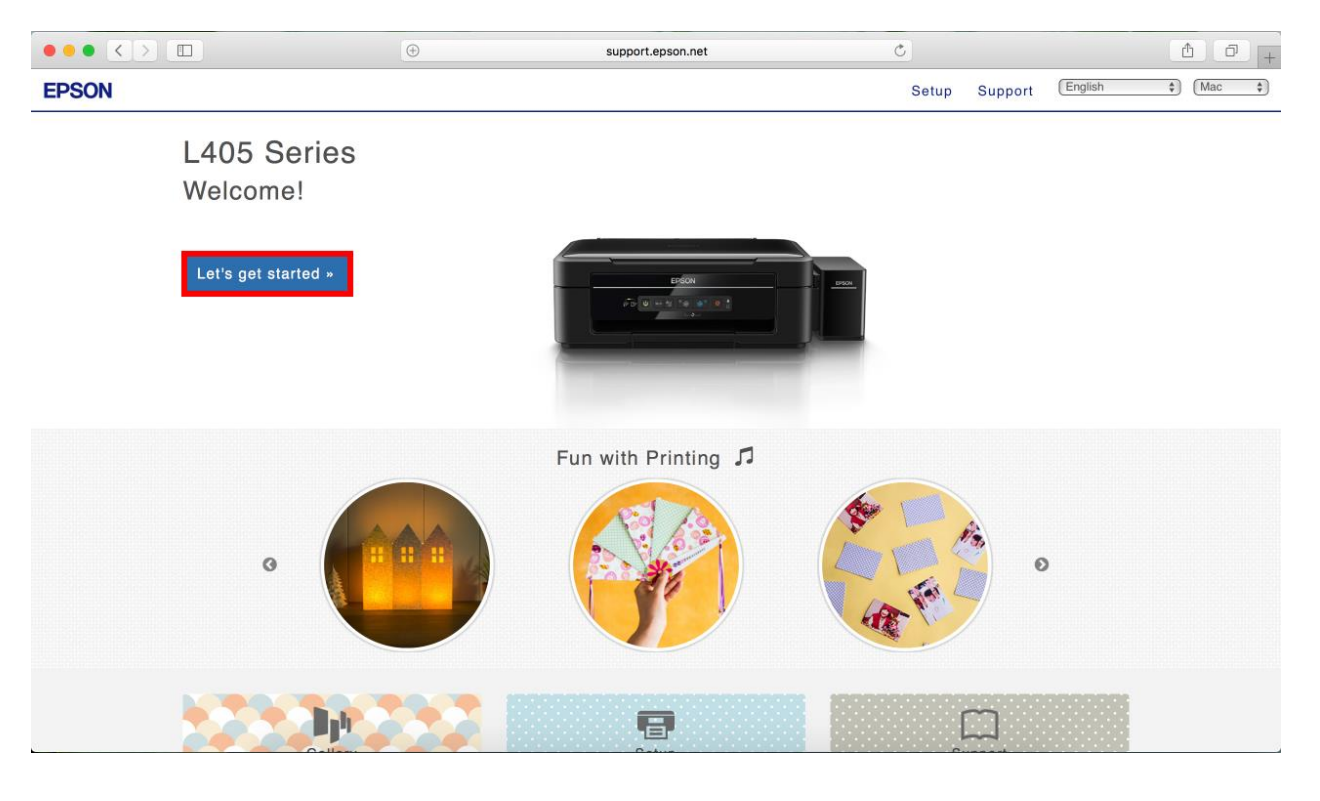

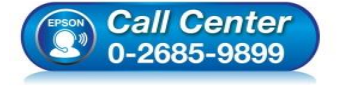

- สอบถามข้อมูลการใช้งานผลิตภัณฑ์และบริการ โทร.0-2685-9899
- เวลาทำการ : วันจันทร์ ศุกร์ เวลา 8.30 17.30 น.ยกเว้นวันหยุดนักขัตฤกษ์
- <u>www.epson.co.th</u>

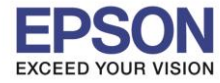

#### 6. จะปรากฎหน้าต่าง Preparing your printer คลิก Skip

|                                         | support.epson.net     | C     |         | ₫ <b>₽</b> +                |
|-----------------------------------------|-----------------------|-------|---------|-----------------------------|
| EPSON                                   |                       | Setup | Support | English 🔹 (Mac 🛊)           |
| 1. Prepare 2. Connect 3. Setup complete |                       |       |         |                             |
| 1<br>EPSON                              | Preparing your printe | r     | Clic    | sk ▶ to go to the next step |
|                                         | •••••                 |       |         | ►                           |

#### 7. คลิก **Download**

|                                         | support.epson.net                                                                   | C           | 2                           |          | <u> </u> +  |
|-----------------------------------------|-------------------------------------------------------------------------------------|-------------|-----------------------------|----------|-------------|
| EPSON                                   |                                                                                     | Setup       | Support                     | English  | (Mac \$)    |
| 1. Prepare 2. Connect 3. Setup complete | Install the softwa<br>to the printer.<br>Download *<br>Double-click Epson_xxx.dmg a | are on your | Mac co<br><sub>Navi</sub> . | mputer a | ind connect |

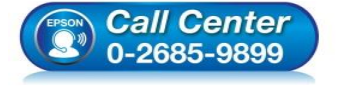

- สอบถามข้อมูลการใช้งานผลิตภัณฑ์และบริการ โทร.0-2685-9899
- เวลาทำการ : วันจันทร์ ศุกร์ เวลา 8.30 17.30 น.ยกเว้นวันหยุดนักขัตฤกษ์
- <u>www.epson.co.th</u>

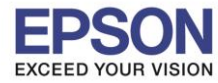

## 8. จะปรากฏหน้าต่างกำลังดาวน์โหลดไฟล์ติดตั้ง

|                                         | support.epson.net                       |                                    |
|-----------------------------------------|-----------------------------------------|------------------------------------|
| EPSON                                   |                                         | Downloads Clear                    |
| 1. Prepare 2. Connect 3. Setup complete |                                         | Epson_L405_Series_EAM_10_Web.dmg   |
|                                         |                                         |                                    |
|                                         | Install the software<br>to the printer. | e on your Mac computer and connect |
| 2                                       | Download >                              |                                    |
|                                         | Double-click Epson_xxx.dmg and          | run the Install Navi.              |
|                                         | EPSON                                   |                                    |
|                                         |                                         |                                    |
|                                         |                                         |                                    |
|                                         |                                         |                                    |
|                                         |                                         |                                    |
|                                         |                                         |                                    |

9. จะปรากฏไฟล์ติดตั้ง ดังรูป

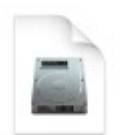

Epson\_L405\_Seri es\_EAM...eb.dmg 11.4 MB

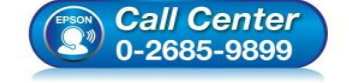

- สอบถามข้อมูลการใช้งานผลิตภัณฑ์และบริการ โทร.0-2685-9899
- เวลาทำการ : วันจันทร์ ศุกร์ เวลา 8.30 17.30 น.ยกเว้นวันหยุดนักขัตฤกษ์
- <u>www.epson.co.th</u>

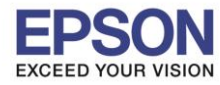

## <u>2. วิธีการติดตั้งไดร์เวอร์แบบ Wi-Fi</u>

1.คลิกที่ 🤶 ด้านบนขวาของหน้าจอจากนั้นคลิกเลือกชื่อ Router หรือ Access Point เพื่อทำการเชื่อมต่อ Wireless

| 🛜 🔽 🛋 100% 🕼 🛄 U.S.         | Wed 18:    |
|-----------------------------|------------|
| Wi-Fi: Looking for Networks |            |
| Turn Wi-Fi Off              |            |
| ✓ TESTCC                    | ê          |
| 5_patrickthang              | •          |
| APMM_17Q4                   |            |
| APMM_18Q1                   | <b>₽</b> 🛜 |
| APMM_HOTSPOT                | ÷          |
| Ceevi 5G                    | 1 🛜        |
| DIRECT-2730A9A0             | ê 🤶        |
| DIRECT-27323A8A             |            |
| DIRECT-274232DE             | 1 1        |
| DIRECT-8C701B3B             | 9 7        |
| DIRECT-D39E5D48             | 9 1        |
| DIRECT-YxETH300msi8         |            |
| dlink-2877AL-z              |            |
| ETH                         | 1 1        |
| ETH-CUSTOMER                | 9 1        |
| Owner Services 2            | ê 🔅        |
| Join Other Network          |            |
| Create Network              |            |
| Open Network Preferences    |            |

- 2. ดับเบิ้ลคลิกไฟล์ติดตั้งที่ทำการดาวน์โหลดมา
- 3. ดับเบิ้ลคลิกที่ Install Navi

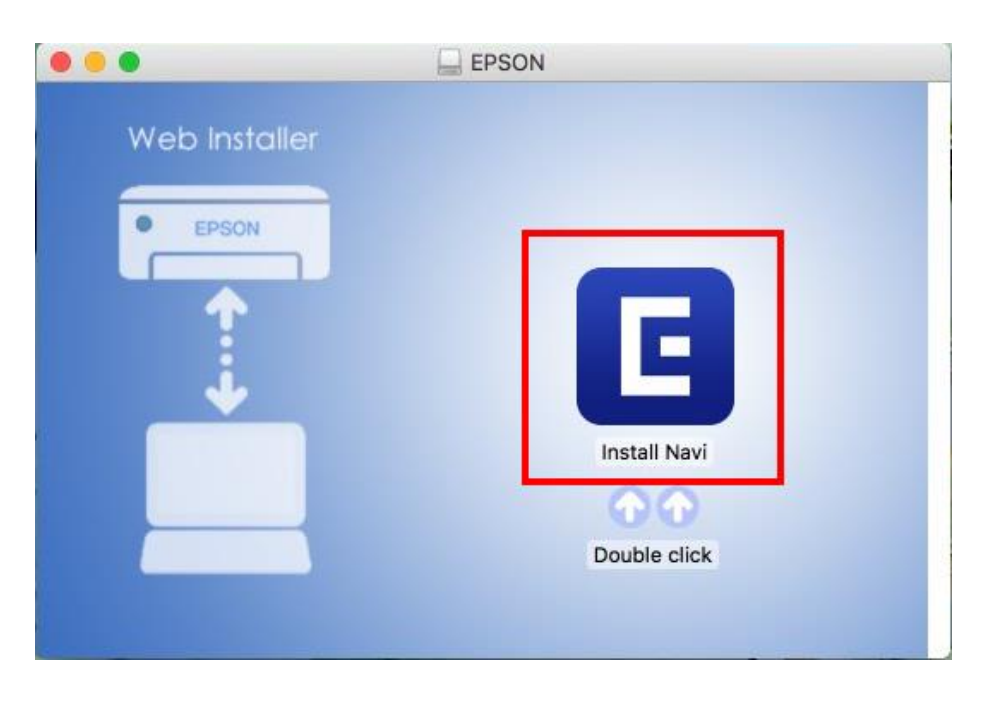

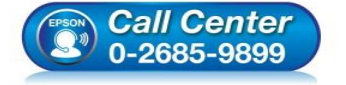

- สอบถามข้อมูลการใช้งานผลิตภัณฑ์และบริการ โทร.0-2685-9899
- เวลาทำการ : วันจันทร์ ศุกร์ เวลา 8.30 17.30 น.ยกเว้นวันหยุดนักขัดฤกษ์
- <u>www.epson.co.th</u>

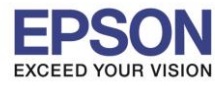

### 4. จะปรากฏหน้าต่างยืนยันการเปิดโปรแกรม คลิก **Open** (หากมี)

| "Install Navi" is an application downloaded from the<br>Internet. Are you sure you want to open it?                                                            |  |  |  |  |
|----------------------------------------------------------------------------------------------------|--|--|--|--|
| "Install Navi" is on the disk image<br>"Epson_L405_Series_EAM_10_Web.dmg". Safari downloaded this disk<br>image today at 15:29 from <b>support.epson.net</b> . |  |  |  |  |
| Don't warn me when opening applications on this disk image                                                                                                    |  |  |  |  |
| Occurred Development                                                                                                    |  |  |  |  |

## 5. ใส่ Password ของเครื่อง Mac ( หากมี ) จากนั้นคลิก **OK**

| $\cap$ | Install Navi   | is trying to install a new helper tool. |
|--------|----------------|-----------------------------------------|
| G      | Enter your pas | sword to allow this.                    |
|        | User Name:     | HotLine                                 |
|        | Password:      | •••••                                   |
|        |                |                                         |
|        |                | Cancel Install Helper                   |

### 6. คลิก I agree by the contents of the License Agreement คลิก Next

|                         | Install Navi [L405 Series]                                                                                                    |
|-------------------------|----------------------------------------------------------------------------------------------------|
| Start Setup             | License Agreement                                                                                                    |
| License Agreement       | SEIKO EPSON CORPORATION<br>SOFTWARE LICENSE AGREEMENT<br>IMPORTANT! READ THIS SOFTWARE LICENSE AGREEMENT CAREFULLY. The computer software                                                                                                    |
| System Check            | product, fontware, typefaces and/or data, including any accompanying explanatory written<br>materials (the "Software") should only be installed or used by the Licensee ("you") on the<br>condition you agree with SEIKO EPSON CORPORATION ("EPSON") to the terms and conditions set<br>forth in this Agreement. By installing or using the Software, you are representing to agree all the<br>terms and conditions set forth in this Agreement. You should read this Agreement carefully before<br>installing or using the Software. If you do not agree with the terms and conditions of this<br>Agreement, you are not permitted to install or use the Software. |
| Installation            | <b>1.</b> License. EPSON and its suppliers grant you a personal, nonexclusive, royalty-free, non-<br>sublicensable limited license to install and use the Software on any single computer or computers<br>that you intend to use directly or via network. You may allow other users of the computers<br>connected to the network to use the Software provided that you (a) ensure that all such users                                                                                                    |
| Connection Setting      | agree and are bound by the terms and conditions of this Agreement, (b) ensure that all such users<br>use the Software only in conjunction with the computers and in relation to the network of which<br>they form part, and (c) indemnify and keep whole EPSON and its suppliers against all damages,<br>losses, costs, expenses and liabilities which EPSON or its suppliers may incur as a consequence of                                                                                                    |
| Additional Installation | such users failing to observe and perform the terms and conditions of this Agreement. You may<br>also make copies of the Software as necessary for backup and archival purposes, provided that the<br>copyright notice is reproduced in its entirety on the backup copy. The term "Software" shall include<br>the software components, media, all copies made by you and any upgrades, modified versions,<br>updates, additions and copies of the Software licensed to you by EPSON or its suppliers. EPSON                                                                                                    |
| Finish                  | and its suppliers reserve all rights not granted herein.  2.Other Rights and Limitations. You agree not to modify, adapt or translate the Software. You also  I agree by the contents of the License Agreement.                                                                                                    |
| Setup Complete          | Cancel                                                                                                    |

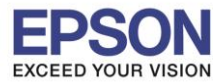

#### 7. อ่านคำแนะนำ คลิก Next

|                         | Install Navi [L405 Series]                                              |
|-------------------------|-------------------------------------------------------------------------|
| Start Setup             | Software Installation Options                                           |
|                         | Information on Internet Connection                                      |
| ✓ License Agreement     | EPSON software connects to the internet to install the latest software. |
| System Check            | Software to be installed<br>Driver and Utility<br>Manual                |
| Installation            |                                                                         |
| Connection Setting      |                                                                         |
| Additional Installation |                                                                         |
| Finish                  |                                                                         |
| Setup Complete          | Cancel Back Next                                                        |

### 8. จะปรากฎหน้าต่างกำลังติดตั้ง

| 000                     | Install Navi [L405 Series]     |
|-------------------------|--------------------------------|
| Start Setup             | Downloading Essential Software |
| ✓ License Agreement     | SET C                          |
| ✓ System Check          | * "15-1 1                      |
| Installation            |                                |
| Connection Setting      |                                |
| Additional Installation |                                |
| Finish                  |                                |
| Setup Complete          | Cancel Back Next               |

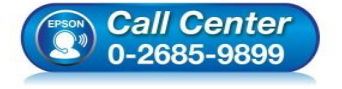

- สอบถามข้อมูลการใช้งานผลิตภัณฑ์และบริการ โทร.0-2685-9899
  - เกล.ง-2003-9899 เวลาทำการ : วันจันทร์ – ศุกร์ เวลา 8.30 – 17.30 น.ยกเว้นวันหยุดนักขัตฤกษ์
- <u>www.epson.co.th</u>

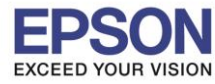

## 9. คลิก I have finished filling ink into th ink tanks. คลิก Next

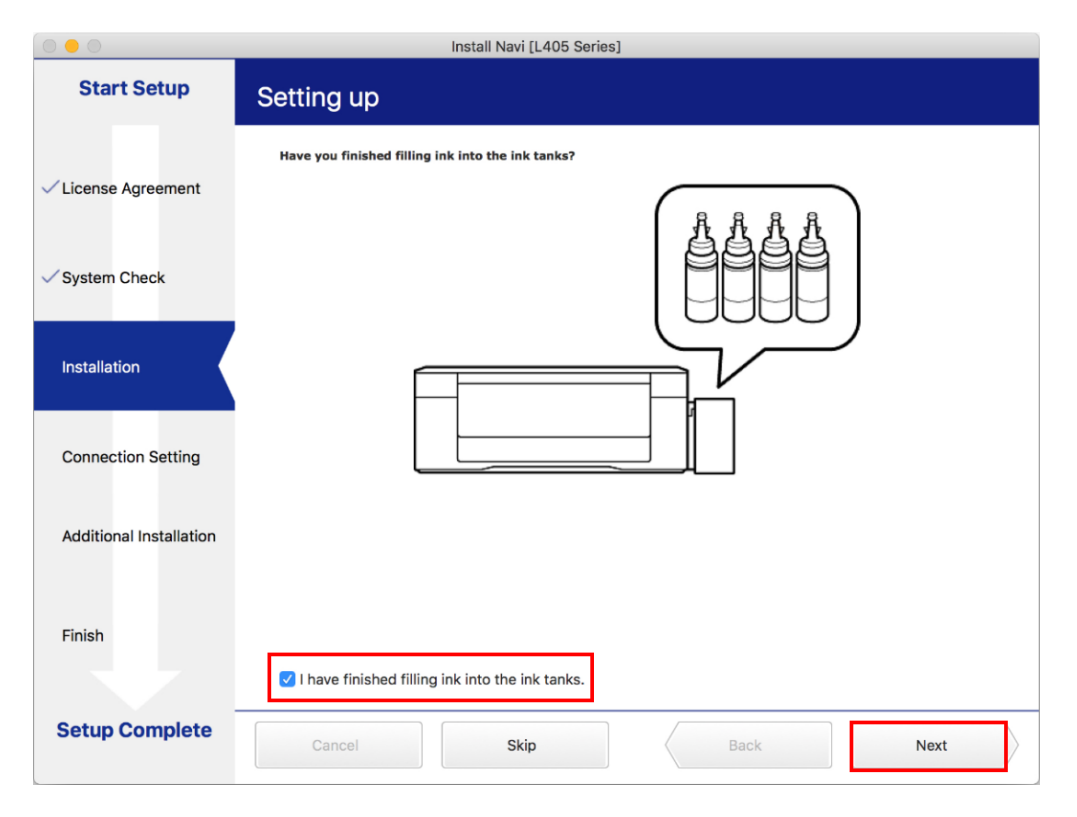

#### 10.อ่านคำแนะนำ คลิก Next

| 0 0 0 _                 | Install Navi [L405 Series]                                                                                                    |
|-------------------------|----------------------------------------------------------------------------------------------------|
| Start Setup             | Setting up                                                                                                    |
| ✓ License Agreement     | Do you know that you can influence the impact you have on the environment when printing?<br>1. The type of paper you use has an influence on the environmental impact of your printer. Choosing paper<br>certified under environmental stewardship initiatives, such as EN 12281:2002, or carrying recognised ecolabels,<br>can help reduce your impact on the environment through the initiatives the manufacturers implement. For<br>specific applications, lighter paper, such as 64 g/m <sup>2</sup> paper, can be used. |
| ✓ System Check          | <ol> <li>You can reduce your power consumption by purchasing Energy Star compliant products.</li> <li>You can reduce your paper consumption and the impact on the environment by automatically printing on both<br/>sides of the page.</li> </ol>                                                                                                    |
| Installation            | 4. As standard, your printer has a power management function that powers down your product when not in use, which is a great energy saving feature.                                                                                                    |
| Connection Setting      |                                                                                                    |
| Additional Installation |                                                                                                    |
| Finish                  |                                                                                                    |
|                         |                                                                                                    |
| Setup Complete          | Cancel Back Next                                                                                                    |

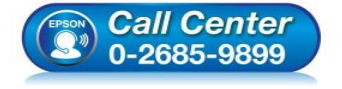

- สอบถามข้อมูลการใช้งานผลิตภัณฑ์และบริการ
- โทร.0-2685-9899
- เวลาทำการ : วันจันทร์ ศุกร์ เวลา 8.30 17.30 น.ยกเว้นวันหยุดนักขัตฤกษ์
- <u>www.epson.co.th</u>

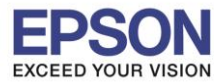

| 000                     |             | Install Navi [L405 Serie   | is]             |           |
|-------------------------|-------------|----------------------------|-----------------|-----------|
| Start Setup             | c           | Checking the environment.  | ***             |           |
| ✓ License Agreement     | Establishes | a wireless connection with | n the Printer.  | )) (( === |
| ✓ System Check          |             | nection                    | ng a USB cable  | _         |
| ✓ Installation          | Competitio  | Frinker to a computer use  | ng a coo caole. |           |
| Connection Setting      |             |                            |                 |           |
| Additional Installation |             |                            |                 |           |
| Finish                  |             |                            |                 |           |
| Setup Complete          | Cancel      |                            | Back            | Next      |

### 12.คลิก Wi-Fi Connection คลิก Next

|                         | Install Navi [L405 Series]                                                                                     |
|-------------------------|----------------------------------------------------------------------------------------------------|
| Start Setup             | Connecting your Printer                                                                                        |
| ✓ License Agreement     | Wi-Fi Connection (Recommended) Establishes a wireless connection with the Printer.                             |
| ✓ System Check          | USB connection                                                                                                 |
| ✓ Installation          | Connect the Printer to a computer using a USB cable.                                                           |
| Connection Setting      |                                                                                                    |
| Additional Installation | The computer is connected to the wireless network.<br>You can use the printer by selecting [Wi-Fi Connection]. |
| Finish                  |                                                                                                    |
|                         |                                                                                                    |
| Setup Complete          | Cancel Back Next                                                                                               |

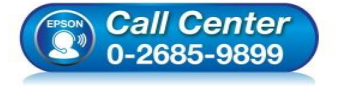

- 🕨 สอบถามข้อมูลการใช้งานผลิตภัณฑ์และบริการ
- โทร.0-2685-9899
- เวลาทำการ ∶วันจันทร์ ศุกร์ เวลา 8.30 17.30 น.ยกเว้นวันหยุดนักขัดฤกษ์
- <u>www.epson.co.th</u>

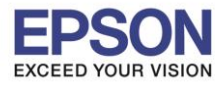

### 13.จะปรากฏหน้าต่าง คลิก Next

| 000                     | Install Navi [L405 Series]                                                                                                    |
|-------------------------|----------------------------------------------------------------------------------------------------|
| Start Setup             | Note for the security software                                                                                                    |
| ✓ License Agreement     |                                                                                                    |
| ✓ System Check          |                                                                                                    |
| ✓ Installation          | Depending on the security software you are using (such as an antivirus software), connection setting may fail because the communication with the printer can be blocked. See the manual of the security software for more details. |
| Connection Setting      |                                                                                                    |
| Additional Installation |                                                                                                    |
| Finish                  |                                                                                                    |
| Setup Complete          | Cancel Back Next                                                                                                    |

14.หากปรากฏหน้าต่างเลือกวิธีการตั้งค่า Wi-Fi เครื่องพิมพ์ แนะนำให้เลือก Automatic Setup with USB Cable จากนั้นคลิก Next

| Chart Catur             | Install Navi [L405 Series]                                                                                                    |
|-------------------------|----------------------------------------------------------------------------------------------------|
| Start Setup             | Auto Wi-Fi Setup                                                                                                    |
| ✓ License Agreement     | SSID                                                                                                    |
| ✓ System Check          | Password                                                                                                    |
| ✓ Installation          | This will automatically establish a Wi-Fi connection with the Printer.                                                                                          |
| Connection Setting      | Internet connection may be disabled while establishing a wireless network connection.<br>Close any applications before starting the setup.                      |
| Additional Installation |                                                                                                    |
| Finish                  | Automatic Setup with USB Cable                                                                                                    |
| Setup Complete          | Cancel Back Next                                                                                                    |
| (Prson                  | <ul> <li>Call Center</li> <li>0-2685-9899</li> <li>เวลาทำการ : วันจันทร์ − ศุกร์ เวลา 8.30 − 17.30 น.ยกเว้นวันหยุดนักขัดถูก</li> <li>www.epson.co.th</li> </ul> |
|                         | EPSON THAILAND / Oct 2017 / CS07                                                                                                    |

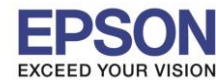

15.เมื่อปรากฏหน้าต่างแจ้งวิธีการตั้งค่าเครื่องพิมพ์ครั้งแรก โดยใช้สาย USB ให้คลิก Next

|                         | Install Navi [L405 Series]                                                                |
|-------------------------|-------------------------------------------------------------------------------------------|
| Start Setup             | Auto Wi-Fi Setup (temporarily using a USB cable)                                          |
| ✓License Agreement      |                                                                                           |
| ✓ System Check          | Password                                                                                  |
| ✓ Installation          | Send network information to Printer via USB cable. Prepare an USB cable.                  |
| Connection Setting      | If you do not have an USB cable but your wireless router has a WPS button, click the link |
| Additional Installation |                                                                                           |
| Finish                  | Push Button Setup for a Wi-Fi Network (WPS)                                               |
| Setup Complete          | Cancel Back Next                                                                          |

16.จะปรากฏหน้าต่างให้เชื่อมต่อสาย ให้ทำการเปิดเครื่องพิมพ์ และต่อสาย USB ระหว่างคอมพิวเตอร์ และเครื่องพิมพ์

|                         | Install Navi [L405 Series]                                                                                                    |           |
|-------------------------|----------------------------------------------------------------------------------------------------|-----------|
| Start Setup             | Auto Wi-Fi Setup (temporarily using a USB cable)                                                                                                    |           |
| ✓ License Agreement     |                                                                                                    |           |
| ✓ System Check          |                                                                                                    |           |
| √ Installation          | Ensure the Printer is powered on and connect it to the computer using a USB cable (it is only necessary to connect the USB cable temporarily to assist the Wi-Fi setup). When the computer finds the Printer, the next screen will appear automatically. |           |
| Connection Setting      | Do not remove the USB cable until instructed to do so.                                                                                                    |           |
| Additional Installation |                                                                                                    |           |
| Finish                  |                                                                                                    |           |
|                         |                                                                                                    |           |
| Setup Complete          | Cancel Back Next                                                                                                    | $\rangle$ |
|                         |                                                                                                    |           |

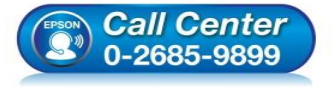

- สอบถามข้อมูลการใช้งานผลิตภัณฑ์และบริการ
- โทร.0-2685-9899
- เวลาทำการ ∶วันจันทร์ ศุกร์ เวลา 8.30 17.30 น.ยกเว้นวันหยุดนักขัดฤกษ์
- <u>www.epson.co.th</u>

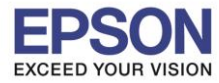

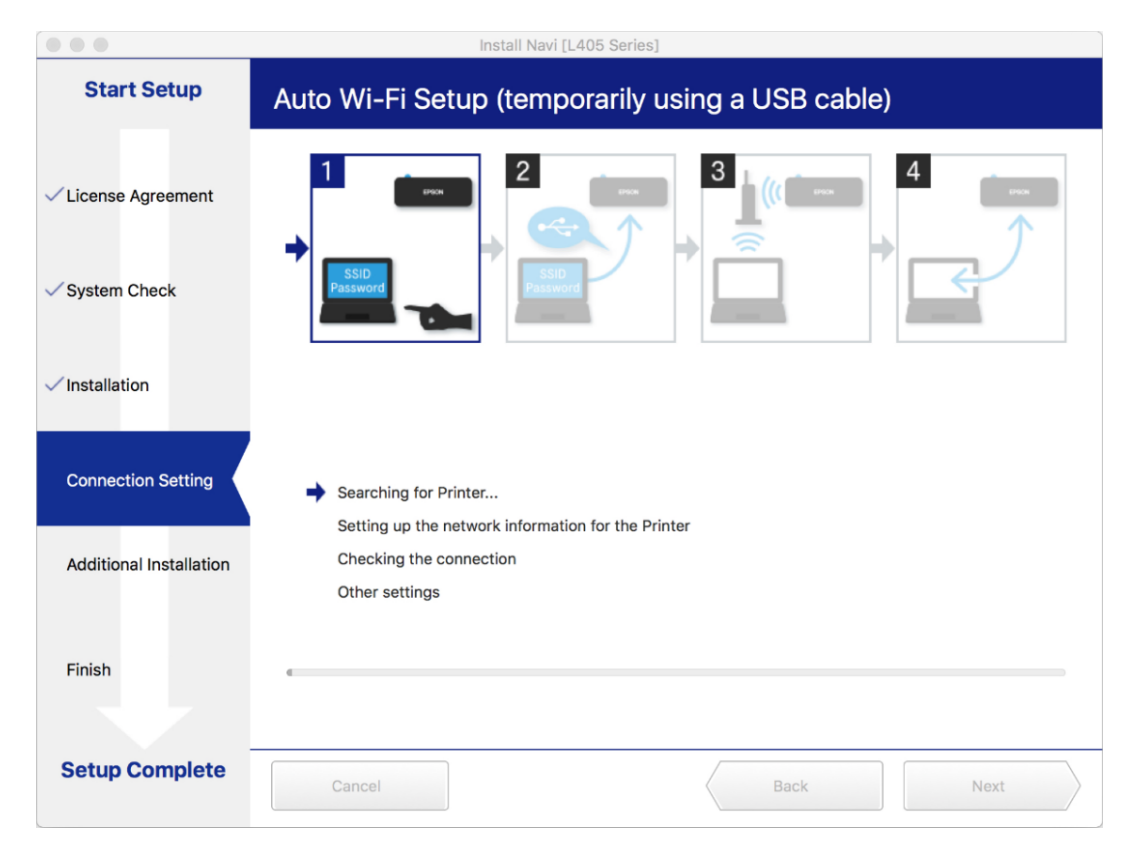

18.จะปรากฏรุ่นของเครื่องพิมพ์ขึ้นมาดังรูป คลิกที่ชื่อรุ่นเครื่องพิมพ์ จากนั้นคลิก Next

| 0 0 0                   | Install Navi [L405 Series]                                                                                                    |
|-------------------------|----------------------------------------------------------------------------------------------------|
| Start Setup             | Select the Printer you want to connect and click [Next].                                                                                                    |
|                         | Product Name Connection Type MAC Address IP Address                                                                                                    |
|                         | L405 Series USB 9CAED39E5D48                                                                                                    |
| ∕License Agreement      |                                                                                                    |
| ✓ System Check          |                                                                                                    |
| Installation            |                                                                                                    |
| Connection Setting      | Cancel Next                                                                                                    |
|                         | Setting up the network information for the Printer                                                                                                    |
| Additional Installation | Checking the connection                                                                                                    |
|                         | Other settings                                                                                                    |
|                         |                                                                                                    |
|                         |                                                                                                    |
| Finish                  |                                                                                                    |
|                         |                                                                                                    |
|                         |                                                                                                    |
| Setup Complete          | Cancel Back Next                                                                                                    |
|                         |                                                                                                    |
| (EPSON                  | <ul> <li>สอบถามข้อมูลการใช้งานผลิดภัณฑ์และบริการ</li> <li><b>Call Center</b></li> <li>19.0-2685-9899</li> <li>10.0-2685-9899</li> <li>10.0-2685-9899</li></ul> |
|                         |                                                                                                    |

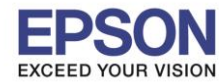

ี่ 19.คลิก Always Allow เพื่อเลือกเชื่อมต่อกับราวเตอร์ ที่เครื่องคอมพิวเตอร์ได้ทำการเชื่อมต่อไว้ก่อนหน้านี้

| 0 0 0                   |                                                                                       | Install Navi [L405                                           | 5 Series]          |            |      |
|-------------------------|---------------------------------------------------------------------------------------|--------------------------------------------------------------|--------------------|------------|------|
| Start Setup             | Select the Printer you want to connect and click [Next].                              |                                                              |                    |            |      |
|                         | Product Name                                                                          | Connection Type                                              | MAC Address        | IP Address |      |
| ✓ License Agreement     | L4C<br>Install<br>your k<br>Do you                                                    | Navi wants to acces<br>eychain.<br>want to allow access to t | ss key "TESTCC" in |            | 4    |
| ✓ System Check          |                                                                                       |                                                              |                    |            |      |
|                         | ? Alwa                                                                                | ays Allow                                                    | Deny Allow         |            |      |
| ✓ Installation          |                                                                                       |                                                              |                    |            |      |
|                         |                                                                                       |                                                              |                    |            |      |
| Connection Setting      |                                                                                       |                                                              | Cancel             | Next       |      |
| Additional Installation | <ul> <li>Setting up the r</li> <li>Checking the co</li> <li>Other settings</li> </ul> | network information fo                                       | or the Printer     |            |      |
| Finish                  |                                                                                       |                                                              |                    |            |      |
| Setup Complete          | Cancel                                                                                |                                                              |                    | Back       | Next |

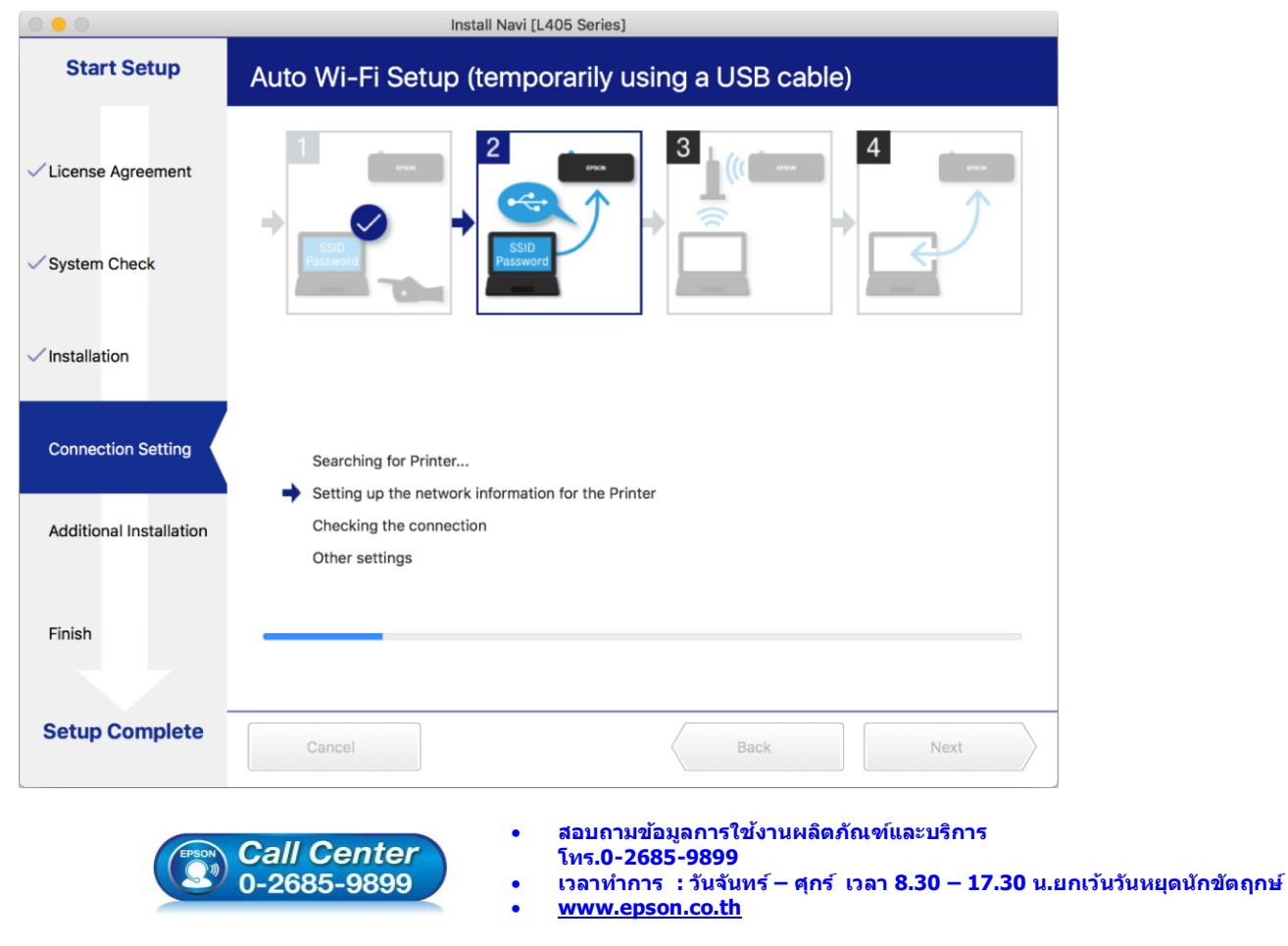

## 20.จะปรากฏหน้าต่างกำลังตั้งค่า

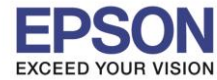

21.จะปรากฏหน้าต่างให้ดั้งค่า IP Address ให้คลิกที่ **Change** เพื่อตั้งค่า IP Address ให้เป็น Manual

|                        | Install Navi [L405 Series]                                                                     | ]                              |           |
|------------------------|------------------------------------------------------------------------------------------------|--------------------------------|-----------|
| Start Setup            | Current IP address for the Printer is set as below. Click [C<br>or click [Next] to continue.   | hange] to change the settings, |           |
| ✓ License Agreement    | IP Address Automatic Configuration (DHCP)     IP Address Manual Configuration (Static address) | Change                         | tuan<br>T |
| ✓ System Check         |                                                                                                |                                | R I       |
| ✓ Installation         |                                                                                                |                                |           |
| Connection Setting     |                                                                                                |                                |           |
| Additional Installatio | Cancel                                                                                         | Next                           |           |
|                        | Other settings                                                                                 |                                |           |
| Finish                 |                                                                                                |                                |           |
|                        |                                                                                                |                                |           |
| Setup Complete         | Cancel                                                                                         | Back                           | Next      |

### 22.จะปรากฏข้อความให้ยืนยันการเปลี่ยนค่า คลิก Yes

|                                                        | Install Navi [L405 Series]                                                                                                 |  |  |  |
|--------------------------------------------------------|----------------------------------------------------------------------------------------------------|--|--|--|
| Start Setup                                            | Current IP address for the Printer is set as below. Click [Change] to change the settings,<br>or click [Next] to continue. |  |  |  |
| √License Agreement                                     | P     The configuration method or the IP address     for the Printer will be changed.     Continue?                        |  |  |  |
| ✓ System Check                                         | No Yes                                                                                                    |  |  |  |
| ✓ Installation                                         |                                                                                                    |  |  |  |
|                                                        |                                                                                                    |  |  |  |
| Connection Setting                                     |                                                                                                    |  |  |  |
| Connection Setting<br>Additional Installatic           | Cancel Next Other settings                                                                                                 |  |  |  |
| Connection Setting<br>Additional Installatic<br>Finish | Cancel Next Other settings                                                                                                 |  |  |  |

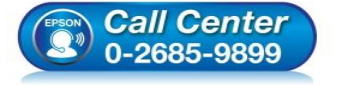

- สอบถามข้อมูลการใช้งานผลิตภัณฑ์และบริการ โทร.**0-2685-9899**
- เวลาทำการ : วันจันทร์ ศุกร์ เวลา 8.30 17.30 น.ยกเว้นวันหยุดนักขัตฤกษ์ www.epson.co.th

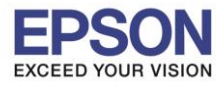

### 23.เลือกที่ IP Address Manual Configuration (Static address)

| 0 • 0                  | Install Navi [L405 Series]                                                                     |                               |
|------------------------|------------------------------------------------------------------------------------------------|-------------------------------|
| Start Setup            | Current IP address for the Printer is set as below. Click [Cha<br>or click [Next] to continue. | ange] to change the settings, |
| ✓ License Agreement    | IP Address Automatic Configuration (DHCP)     IP Address Manual Configuration (Static address) | Undo                          |
| ✓ System Check         |                                                                                                | et la                         |
| ✓ Installation         |                                                                                                |                               |
| Connection Setting     |                                                                                                |                               |
| Additional Installatic | Cancel                                                                                         | Next                          |
|                        | Other settings                                                                                 |                               |
| Finish                 |                                                                                                |                               |
|                        |                                                                                                |                               |
| Setup Complete         | Cancel                                                                                         | Back Next                     |

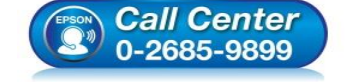

- สอบถามข้อมูลการใช้งานผลิตภัณฑ์และบริการ โทร.0-2685-9899
- เวลาทำการ : วันจันทร์ ศุกร์ เวลา 8.30 17.30 น.ยกเว้นวันหยุดนักขัตฤกษ์
- <u>www.epson.co.th</u>

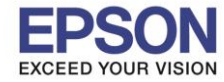

### 24.ให้ดั้งค่า IP Address เครื่องพิมพ์ โดยสามารถหา IP ของเครื่องพิมพ์ได้ โดยการกดปุ่มสัญลักษณ์ 📆 ที่เครื่องพิมพ์ ค้างไว้อย่างน้อย 10 วินาที หรือจนกว่าเครื่องจะดึงกระดาษเพื่อพิมพ์ ดังรูป

HHHH Epson Status Sheet HHHH

<General Information> MAC Address 9C:AE:D3:9E:5D:48 Wi-Fi Direct MAC Address 1 9E:AE:D3:9E:5D:48 Wi-Fi Direct MAC Address 2 9E:AE:D3:9E:DD:48 20.23.FX09H6 Firmware (A1.0720.0000/(None)) Printer Model L405 Series Device Name EPSON9E5D48 <Wireless> Wireless Mode On Communication Mode Infrastructure IEEE802.11b/g/n Operation Mode Auto(72Mbps) Communication Speed SSID TESTCC Channel 11 Security Level WPA2-PSK(AES) AP Authentication Method Auto(Open System) Link Status Connected Link Down Count(recent) 0 Link Down Count(total) 0 Access Point (MAC Address) 4C:66:41:E0:4D:69 Signal Strength Excellent Configuration Method Manual WPS-PIN Code 37789572 <Wi-Fi Direct> Wi-Fi Direct Mode On Communication Mode Simple AP IEEE802.11g/n Operation Mode Communication Speed Auto SSID DIRECT-D39E5D48 Password 81902170 Channel 11 Security Level WPA2-PSK(AES) Link Status Unknown Connected Devices 0(Max 4) Client MAC List None <TCP/IP IPv4> IPv4 Enable Auto(DHCP) Obtain IP Address IP Address 192.168.43.44 Subnet Mask 255.255.255.0 Default Gateway 192.168.43.1 APIPA Enable Acquisition way of DNS ADDR Auto Primary DNS Address 192. 192.168.43.1 Secondary DNS Address None 192.168.10.1 IP Address(Wi-Fi Direct) Subnet Mask(Wi-Fi Direct) 255.255.255.0 <TCP/IP IPv6> IPv6 Enable IP Address fe80::9eae:d3ff:fe9e:5d48/64 (Link Local) Default Gateway None Primary DNS Address None Secondary DNS Address None

НННННННННН 1/3 ННННННННННН

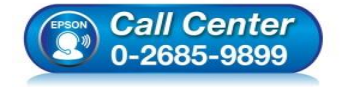

- สอบถามข้อมูลการใช้งานผลิตภัณฑ์และบริการ
  - โทร**.0-2685-9899**
- เวลาทำการ : วันจันทร์ ศุกร์ เวลา 8.30 17.30 น.ยกเว้นวันหยุดนักขัตฤกษ์
- <u>www.epson.co.th</u>

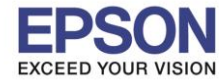

25.จะให้นำข้อมูลที่หัวข้อ **IP Address/Subnet Mask/Default Gateway** ในแผ่นสถานะเครื่องพิมพ์ มาใส่ในหน้าต่าง ตั้งค่า IP Address ให้ตรงกัน จากนั้น คลิก **Next** ดังรูป

| <tcp i<br="" ip="">IPv4<br/>Obtain IP<br/>IP Addres<br/>Subnet Ma<br/>Default G<br/>APIPA<br/>Acquisiti<br/>Primary D<br/>Secondary<br/>IP Addres<br/>Subnet Ma</tcp> | Pv4><br>Address<br>sk<br>ateway<br>on way of DNS ADDR<br>NS Address<br>DNS Address<br>s(Wi-Fi Direct)<br>sk(Wi-Fi Direct) | Enable<br>Auto(DHCP)<br>192.168.43.44<br>255.255.255.0<br>192.168.43.1<br>Enable<br>Auto<br>192.168.43.1<br>None<br>192.168.10.1<br>255.255.255.0 | lari |
|----------------------------------------------------------------------------------------------------|----------------------------------------------------------------------------------------------------|----------------------------------------------------------------------------------------------------|------|
|                                                                                                    | Install Navi (L405 S                                                                                                    | eries                                                                                                    |      |
| Start Setup                                                                                                    | Current IP address for the Printer is set as below. Cli<br>or click [Next] to continue.                                   | ck [Change] to change the settings,                                                                                                    |      |
| ✓License Agreement                                                                                                    | IP Address Automatic Configuration (DHCP)                                                                                 | Undo<br>(s)                                                                                                    |      |
| ✓ System Check                                                                                                    | IP Address:                                                                                                    |                                                                                                    | ₹ I  |
| ✓ Installation                                                                                                    | 192         168         43         4           Subnet Mask:         265         255         255                           | 0                                                                                                    |      |
| Connection Setting                                                                                                    | Default Gateway:                                                                                                    | 1                                                                                                    |      |
| Additional Installatic                                                                                                    | Cancel                                                                                                    | Next                                                                                                    |      |
| Finish                                                                                                    | Other settings                                                                                                    |                                                                                                    |      |
| Setup Complete                                                                                                    | Cancel                                                                                                    | Back                                                                                                    | Next |

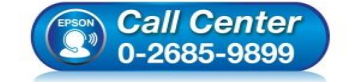

- สอบถามข้อมูลการใช้งานผลิตภัณฑ์และบริการ โทร.0-2685-9899
- เวลาทำการ : วันจันทร์ ศุกร์ เวลา 8.30 17.30 น.ยกเว้นวันหยุดนักขัตฤกษ์
- <u>www.epson.co.th</u>

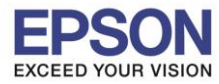

#### 26.จะปรากฏหน้าต่างกำลังตรวจสอบสถานะเครือข่าย

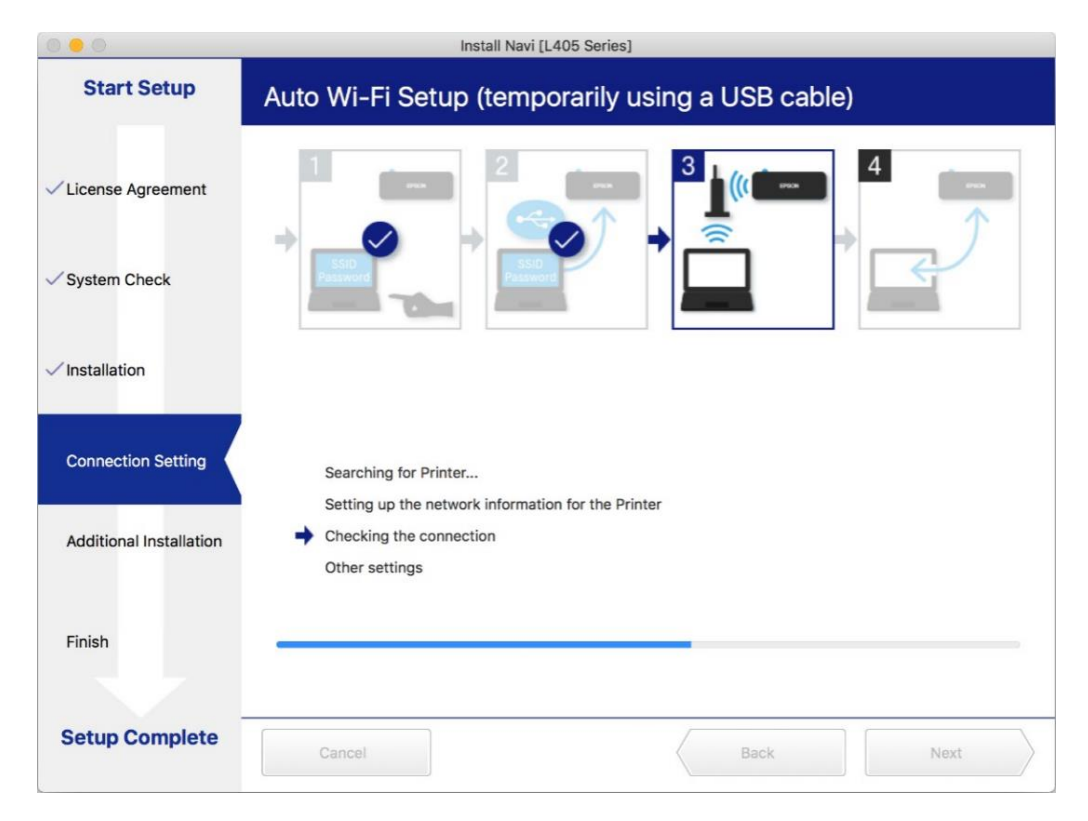

## 27.จะปรากฏหน้าต่างกำลังติดตั้งไดรเวอร์เครื่องพิมพ์ลงในเครื่องคอมพิวเตอร์

|                         | Install Navi [L405 Series]                                                  |
|-------------------------|-----------------------------------------------------------------------------|
| Start Setup             | Auto Wi-Fi Setup (temporarily using a USB cable)                            |
| ✓ License Agreement     |                                                                             |
| ✓ Installation          |                                                                             |
| Connection Setting      | Searching for Printer<br>Setting up the network information for the Printer |
| Additional Installation | Checking the connection                                                     |
| Finish                  |                                                                             |
| Setup Complete          | Cancel Back Next                                                            |
|                         |                                                                             |

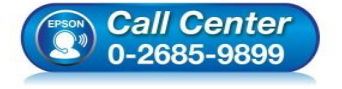

- สอบถามข้อมูลการใช้งานผลิตภัณฑ์และบริการ
- โทร.0-2685-9899
- เวลาทำการ : วันจันทร์ ศุกร์ เวลา 8.30 17.30 น.ยกเว้นวันหยุดนักขัตฤกษ์
- <u>www.epson.co.th</u>

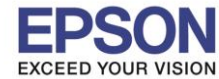

28.จะปรากฏหน้าต่างแจ้งให้ถอดสาย USB ถอดสาย USB ออกจากเครื่องคอมพิวเตอร์ คลิก Yes

| 000                     | Install Navi [L405 Series]                                                  |
|-------------------------|-----------------------------------------------------------------------------|
| Start Setup             | Auto Wi-Fi Setup (temporarily using a USB cable)                            |
| ✓ License Agreement     | Remove the USB cable if you used it for the network connection setup.       |
| ✓ System Check          | Yes                                                                         |
| Installation            |                                                                             |
| Connection Setting      | Searching for Printer<br>Setting up the network information for the Printer |
| Additional Installation | Checking the connection  Other settings                                     |
| Finish                  |                                                                             |
|                         |                                                                             |

#### 29.จะปรากฏหน้าต่างแสดงข้อความ Register the Epson printer driver. คลิก OK

|                         | Install Navi [L4                   | 105 Series] |      |
|-------------------------|------------------------------------|-------------|------|
| Start Setup             | Register the Epson printer driver. |             |      |
| ✓ License Agreement     |                                    | ОК          |      |
| ✓ System Check          |                                    |             |      |
| √ Installation          |                                    |             |      |
| Connection Setting      |                                    |             |      |
| Additional Installation |                                    |             |      |
| Finish                  |                                    |             |      |
| Setup Complete          | Cancel                             | Back        | Next |

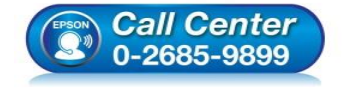

- สอบถามข้อมูลการใช้งานผลิตภัณฑ์และบริการ โทร.**0-2685-9899**
- เวลาทำการ : วันจันทร์ ศุกร์ เวลา 8.30 17.30 น.ยกเว้นวันหยุดนักขัตฤกษ์
- www.epson.co.th

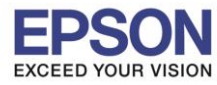

## 30.จะปรากฏหน้าต่างกำลังติดตั้ง

|                         | Install N                          | avi [L405 Series] |      |      |
|-------------------------|------------------------------------|-------------------|------|------|
| Start Setup             | Register the Epson printer driver. |                   |      |      |
| ✓ License Agreement     | ₹ <sup>res</sup> ter               |                   | ОК   |      |
| ✓ System Check          |                                    |                   |      |      |
| ✓ Installation          |                                    |                   |      |      |
| Connection Setting      |                                    |                   |      |      |
| Additional Installation |                                    |                   |      |      |
| Finish                  |                                    |                   |      |      |
| Setup Complete          | Cancel                             | ŝ                 | Back | Next |

#### 31.จะมีหน้าต่างให้กด Print Test Page คลิก Next

| 000                     | Install Navi [L405 Series]                                                                           |
|-------------------------|----------------------------------------------------------------------------------------------------|
| Start Setup             | Print Test Page                                                                                      |
| ✓ License Agreement     |                                                                                                    |
| ✓ System Check          |                                                                                                    |
| ✓ Installation          | Click [Print Test Page] to ensure the software installation and Printer's setup have been completed. |
| Connection Setting      | Print Test Page                                                                                      |
| Additional Installation |                                                                                                    |
| Finish                  |                                                                                                    |
|                         |                                                                                                    |
| Setup Complete          | Cancel Back Next                                                                                     |

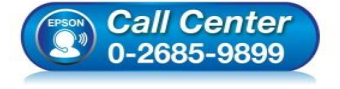

- สอบถามข้อมูลการใช้งานผลิตภัณฑ์และบริการ โทร.0-2685-9899
  - เวลาทำการ : วันจันทร์ ศุกร์ เวลา 8.30 17.30 น.ยกเว้นวันหยุดนักขัตฤกษ์
- <u>www.epson.co.th</u>

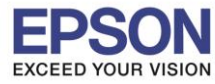

|                         | Install Navi [L405 Series]   |      |
|-------------------------|------------------------------|------|
| Start Setup             | Install Application Software |      |
|                         | Epson Software Updater       |      |
| ✓License Agreement      | Connecting to the server     |      |
| ✓ System Check          |                              |      |
| ✓ Installation          |                              |      |
| Connection Setting      |                              |      |
| Additional Installation | •                            |      |
| Finish                  |                              |      |
| Setup Complete          | Close Install                | Next |

### 33.จะปรากฏหน้าต่าง คลิก Close

|                         |            | Insta            | II Navi [L405 Series |         |         |
|-------------------------|------------|------------------|----------------------|---------|---------|
| Start Setup             | Install Ap | oplication S     | Software             |         |         |
|                         | •••        | Ep               | son Software Upda    | ter     |         |
| ✓License Agreement      | EPSON      | Connecting to th | ne network failed.   |         |         |
| ✓ System Check          | Install    | Name             | ^                    | Version | Size    |
| ✓ Installation          |            |                  |                      |         |         |
| ✓ Connection Setting    | F          |                  |                      |         |         |
| Additional Installation |            |                  | 0                    |         |         |
| Finish                  |            |                  |                      |         |         |
| Setup Complete          |            |                  | Clos                 | ie      | Install |

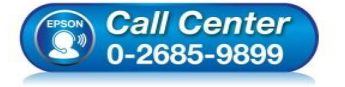

- สอบถามข้อมูลการใช้งานผลิตภัณ*ฑ์*และบริการ
- โทร.0-2685-9899
- เวลาทำการ : วันจันทร์ ศุกร์ เวลา 8.30 17.30 น.ยกเว้นวันหยุดนักขัตฤกษ์
- <u>www.epson.co.th</u>

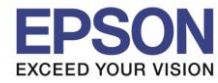

### 34.คลิก **Finish**

| 000                     | Install Navi [L405 Series]                                      |
|-------------------------|-----------------------------------------------------------------|
| Start Setup             | Connection Setup and Installation Complete                      |
| ✓ License Agreement     |                                                                 |
| ✓ System Check          |                                                                 |
| ✓ Installation          | Connection setup and software installation have been completed. |
| ✓ Connection Setting    |                                                                 |
| Additional Installation |                                                                 |
| Finish                  |                                                                 |
|                         |                                                                 |
| Setup Complete          | Cancel Back Finish                                              |

#### 35.จะปรากฎหน้าต่าง Setup complete

| Safari File Edit View History Book      | marks Develop Window Help 🛛 🖉 ≫ 🙉 | 🕚 🖇 🤶 🔽 🛋 100% 🖾 🛄 u.s. Wed | 18:49 오 💿 🖃  |
|-----------------------------------------|-----------------------------------|-----------------------------|--------------|
|                                         | support.epson.net                 | 0                           | 000+         |
| EPSON                                   |                                   | Setup Support English       | \$) (Mac \$) |
| 1. Prepare 2. Connect 3. Setup complete | 3<br>EPSON                        |                             | >            |
|                                         | Setup complete                    |                             |              |
| Gallery                                 | Setting up smart devices          | Support                     |              |
|                                         | Top Page »                        |                             |              |
| Terms of u                              | e EPSON.COM                       | © Seiko Epson Corp. 2018    |              |

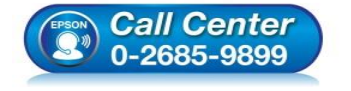

- สอบถามข้อมูลการใช้งานผลิตภัณฑ์และบริการ โทร.0-2685-9899
- เวลาทำการ : วันจันทร์ ศุกร์ เวลา 8.30 17.30 น.ยกเว้นวันหยุดนักขัตฤกษ์
- <u>www.epson.co.th</u>

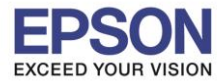

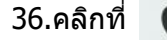

37.เลือกไปที่ System Preferences

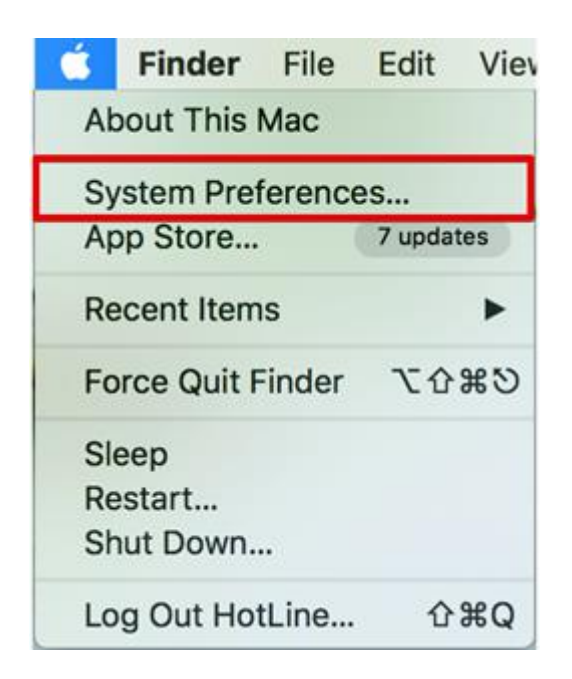

#### 38.เลือกไปที่ **Printers & Scanners**

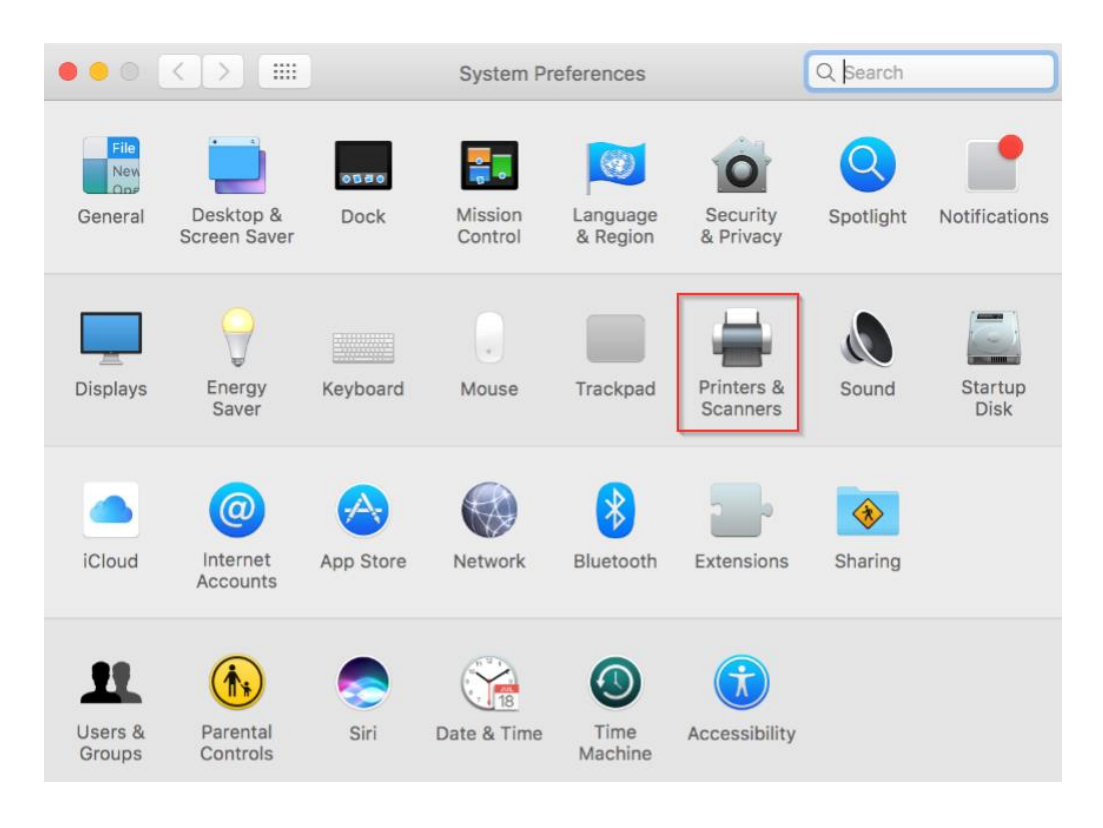

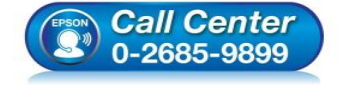

- สอบถามข้อมูลการใช้งานผลิตภัณฑ์และบริการ โทร.0-2685-9899
  - เวลาทำการ : วันจันทร์ ศุกร์ เวลา 8.30 17.30 น.ยกเว้นวันหยุดนักขัดฤกษ์
- www.epson.co.th

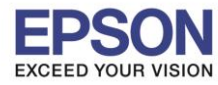

## 39. จะปรากฏชื่อเครื่องพิมพ์เข้ามาในระบบ

|                                        | Printers & Scan     | ners               | Q Search           |
|----------------------------------------|---------------------|--------------------|--------------------|
| Printers                               |                     | Print Scan         |                    |
| EPSON L405 Series<br>• Idle, Last Used | _                   | EPSON L405 Series  |                    |
|                                        |                     | Open Print Queue   |                    |
|                                        |                     | Options & Supplies |                    |
|                                        | Location:           |                    |                    |
|                                        | Kind:               | EPSON L405 Series  |                    |
|                                        | Status.             | luie               |                    |
|                                        | Share this printe   | r on the network S | haring Preferences |
| + -                                    |                     |                    |                    |
|                                        | Default printer:    | Last Printer Used  | \$                 |
|                                        | Default paper size: | A4                 | \$?                |

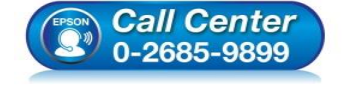

- สอบถามข้อมูลการใช้งานผลิตภัณฑ์และบริการ โทร.0-2685-9899
- เวลาทำการ : วันจันทร์ ศุกร์ เวลา 8.30 17.30 น.ยกเว้นวันหยุดนักขัตฤกษ์
- <u>www.epson.co.th</u>

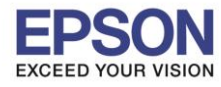

### <u>3. วิธีการ Add เครื่องพิมพ์ที่เครื่องคอมพิวเตอร์</u>

### หมายเหตุ: กรณีที่ไม่ปรากฏชื่อเครื่องพิมพ์ในระบบ สามารถ Add เครื่องพิมพ์ได้ ดังนี้

1.คลิกไปที่ 🌘

#### 2.เลือกไปที่ System Preferences

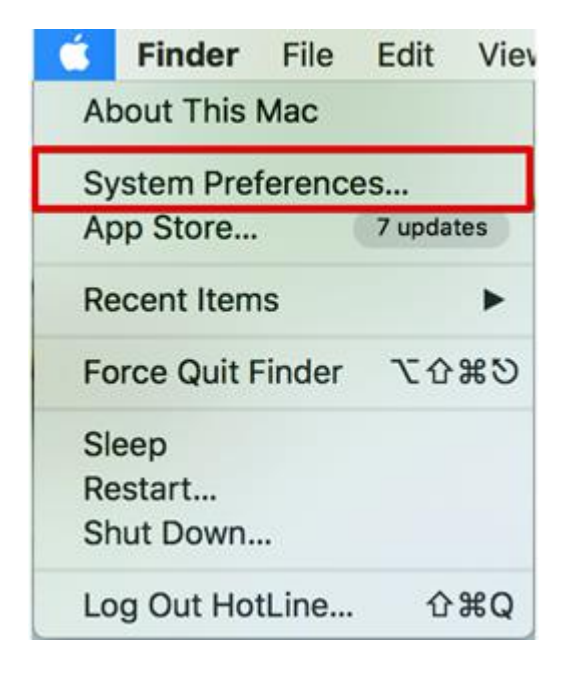

#### 3.เลือกไปที่ Printers & Scanners

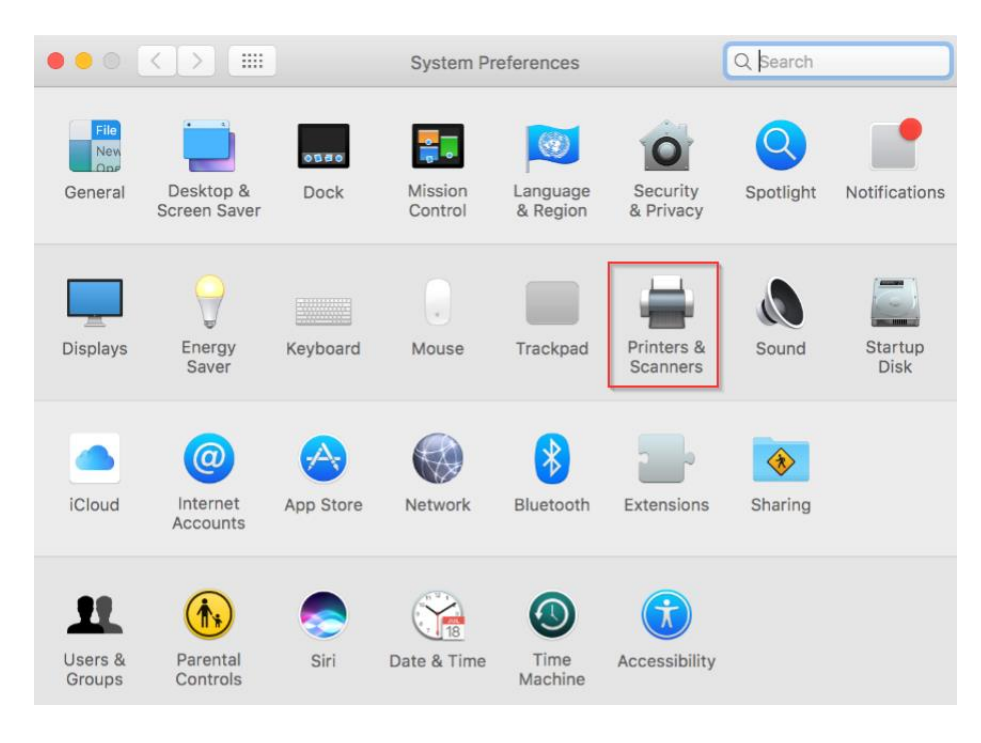

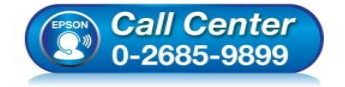

- สอบถามข้อมูลการใช้งานผลิตภัณฑ์และบริการ
  - โทร.**0-2685-9899**
- เวลาทำการ : วันจันทร์ ศุกร์ เวลา 8.30 17.30 น.ยกเว้นวันหยุดนักขัตฤกษ์
- <u>www.epson.co.th</u>

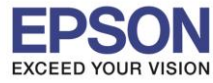

# 4.คลิกไปที่ 🕂 เพื่อเพิ่มเครื่องพิมพ์

| Printers & Scan                         | ners                                               | Q Search        |   |
|-----------------------------------------|----------------------------------------------------|-----------------|---|
| n<br>Clict                              | √o printers are availab<br>k Add (+) to set up a p | ole.<br>rinter. |   |
| Default printer:<br>Default paper size: | Last Printer Used                                  | 0<br>0          | ? |

## 5.เลือกรุ่นเครื่องพิมพ์ คลิก Add

| • • •              | Add               |                       |
|--------------------|-------------------|-----------------------|
| 🔒 🛞 📹              | Q                 | Search                |
| Default IP Windows |                   | Search                |
|                    |                   |                       |
| Name               |                   | ✓ Kind                |
| EPSON L405 Series  |                   | Bonjour Multifunction |
|                    |                   |                       |
|                    |                   |                       |
|                    |                   |                       |
|                    |                   |                       |
|                    |                   |                       |
|                    |                   |                       |
|                    |                   |                       |
| Name: EPSON L4     | 05 Series         |                       |
| Location:          |                   |                       |
| Use: Auto Sele     | ct                |                       |
| Sathering p        | inter information |                       |
| 11                 |                   |                       |
|                    |                   | Add                   |
|                    |                   |                       |

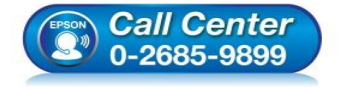

- สอบถามข้อมูลการใช้งานผลิตภัณฑ์และบริการ
- โทร.0-2685-9899 เวลาทำการ : วับจับทร์ – ต
- เวลาทำการ : วันจันทร์ ศุกร์ เวลา 8.30 17.30 น.ยกเว้นวันหยุดนักขัตฤกษ์ ...
- <u>www.epson.co.th</u>

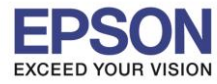

|                                                  | Printers & Scanners           |                                                                            | Q Search            |
|--------------------------------------------------|-------------------------------|----------------------------------------------------------------------------|---------------------|
| Printers<br>EPSON L405 Series<br>Idle, Last Used |                               | Print Scan<br>EPSON L405 Series<br>Open Print Queue.<br>Options & Supplies |                     |
|                                                  | Location:<br>Kind:<br>Status: | EPSON L405 Series<br>Idle                                                  |                     |
| + -                                              | Share this printe             | r on the network                                                           | Sharing Preferences |
|                                                  | Default printer:              | Last Printer Used                                                          | \$                  |
|                                                  | Default paper size:           | A4                                                                         | <b>?</b>            |

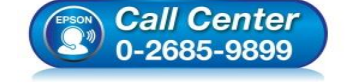

- สอบถามข้อมูลการใช้งานผลิตภัณฑ์และบริการ โทร.0-2685-9899
- เวลาทำการ : วันจันทร์ ศุกร์ เวลา 8.30 17.30 น.ยกเว้นวันหยุดนักขัตฤกษ์
- www.epson.co.th